## <u>Tuesday</u>

**Letter Formation** Choose any page in the handwriting workbook and complete.

## Written activities / Worksheets.

• Write the correct word (Worksheet below).

## Sounds

• Listen to some of the Jolly Phonics songs. They are all on this website: <u>https://vimeo.com/106231366</u>

# <u>Wednesday</u>

# <mark>Maths</mark>

- Page 113 in Planet Maths Workbook.
- Count forwards and backwards.

## Tricky Words

• Practice all Tricky words that are in word bag. The list is below should you need them. If your child is very confident at all of the Tricky Words, you may add in more if you wish.

Read: https://www.speld-sa.org.au/images/iPadPDF/what\_is\_it.pdf

#### <u>Thursday</u>

Read. Click on the link to bring you to the book <u>https://www.speld-sa.org.au/images/iPadPDF/i\_can\_act.pdf</u>

**Letter Formation** Choose any page in the handwriting workbook and complete.

Worksheet – write the correct middle sound.

#### <u>Friday</u> Maths

- Page 114 and 115 in Planet Maths Workbook.
- Say the days of the week and months of the year.

**Nursery Rhymes:** Revise any rhymes your child knows.

**Read.** If you would like your child to do some more reading, the Oxford Owl website is very good and has lovely colourful books that are free to view. There is also the option of listening to the story being read before your child attempts to read it. I have set up an account for the class, so you will need the password to access it. Details are below.

#### **Oxford Owl Reading**

Click on this link: https://www.oxfordowl.co.uk/?login=true

Press My Class Login at the top.

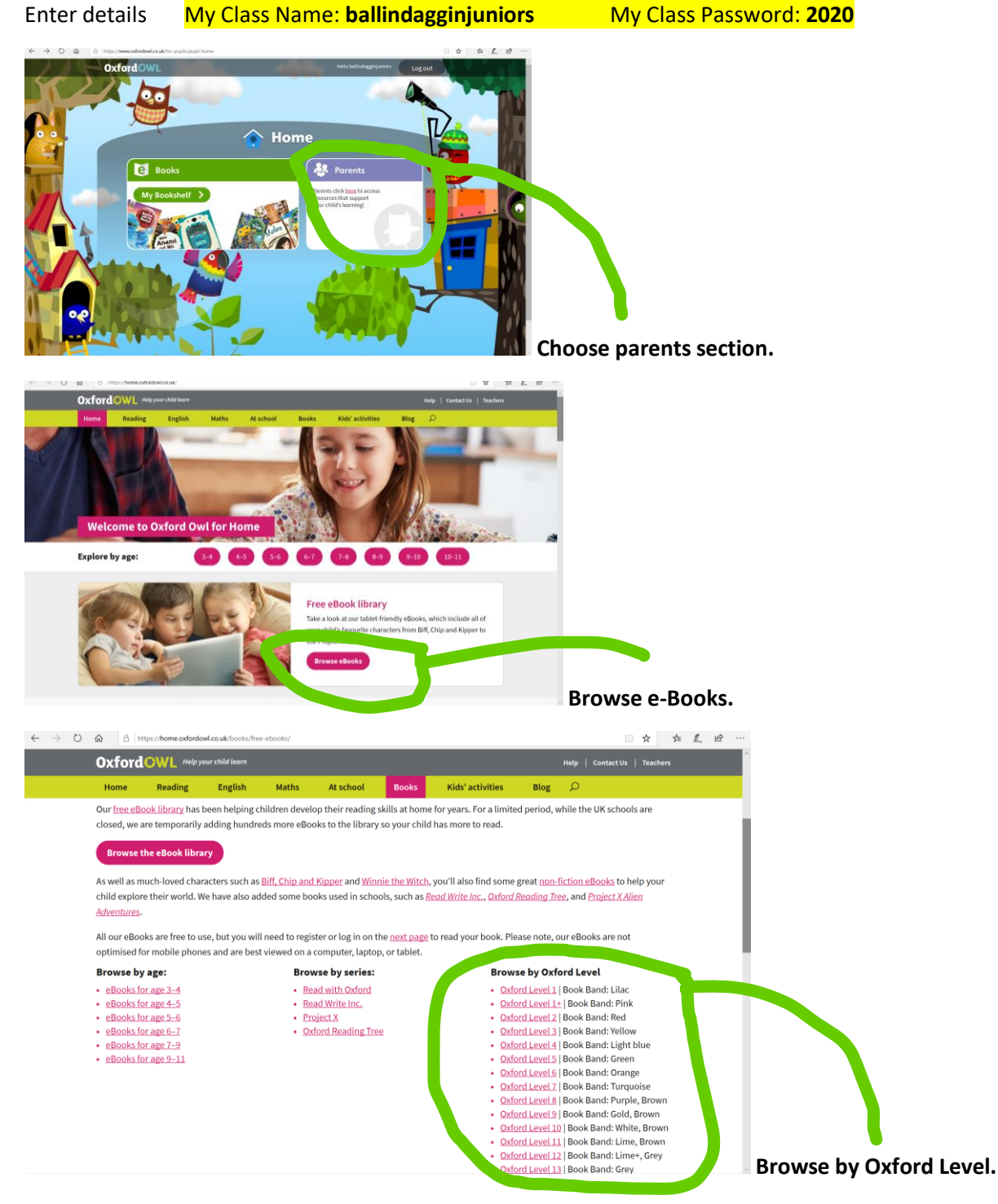

Oxford Level 2 might be a good starting point. See how it goes.

Scroll down, click on the book and press 'Read e-Book' to open it.

When the book opens, there is the option also to listen to it being read to you.

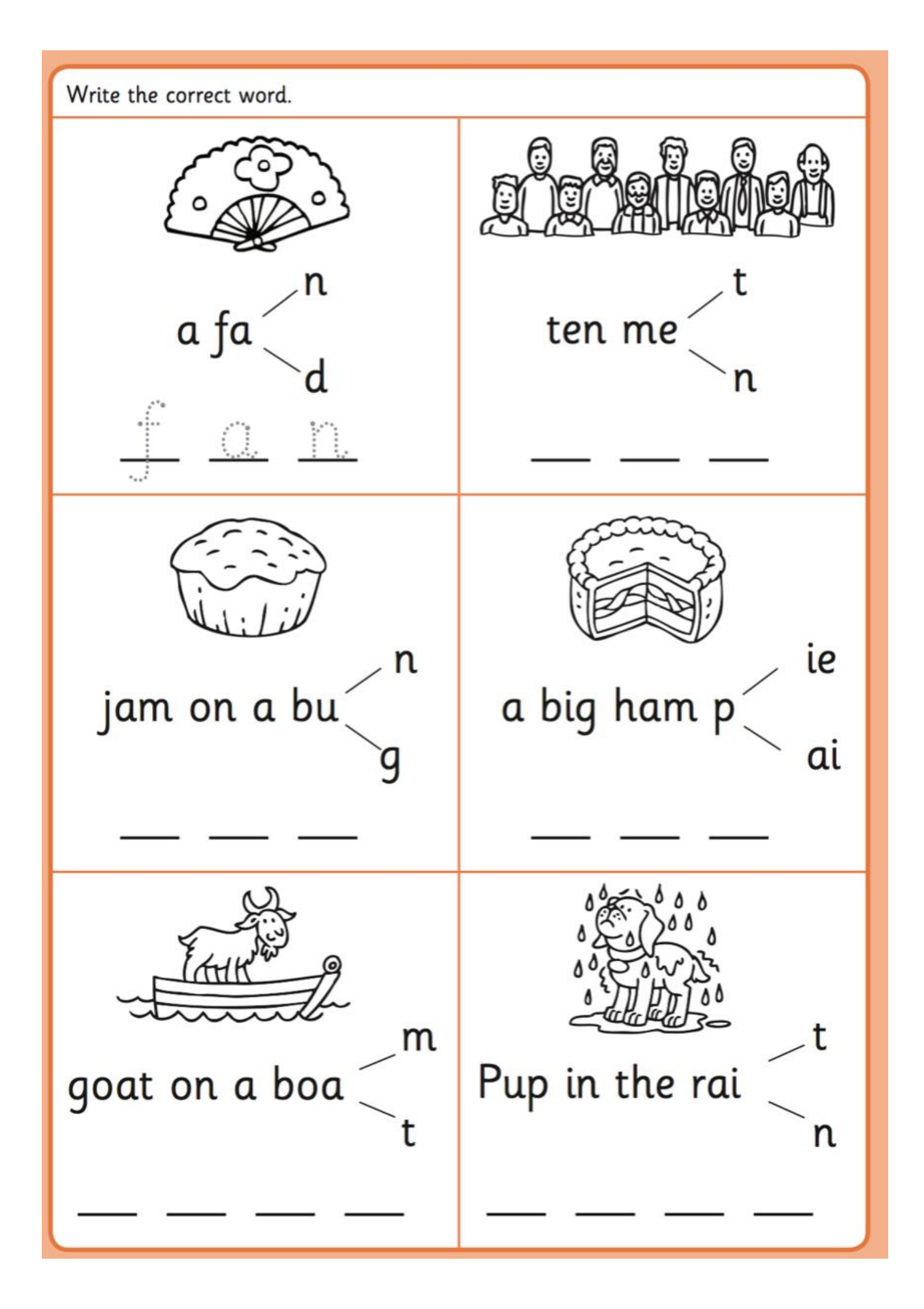

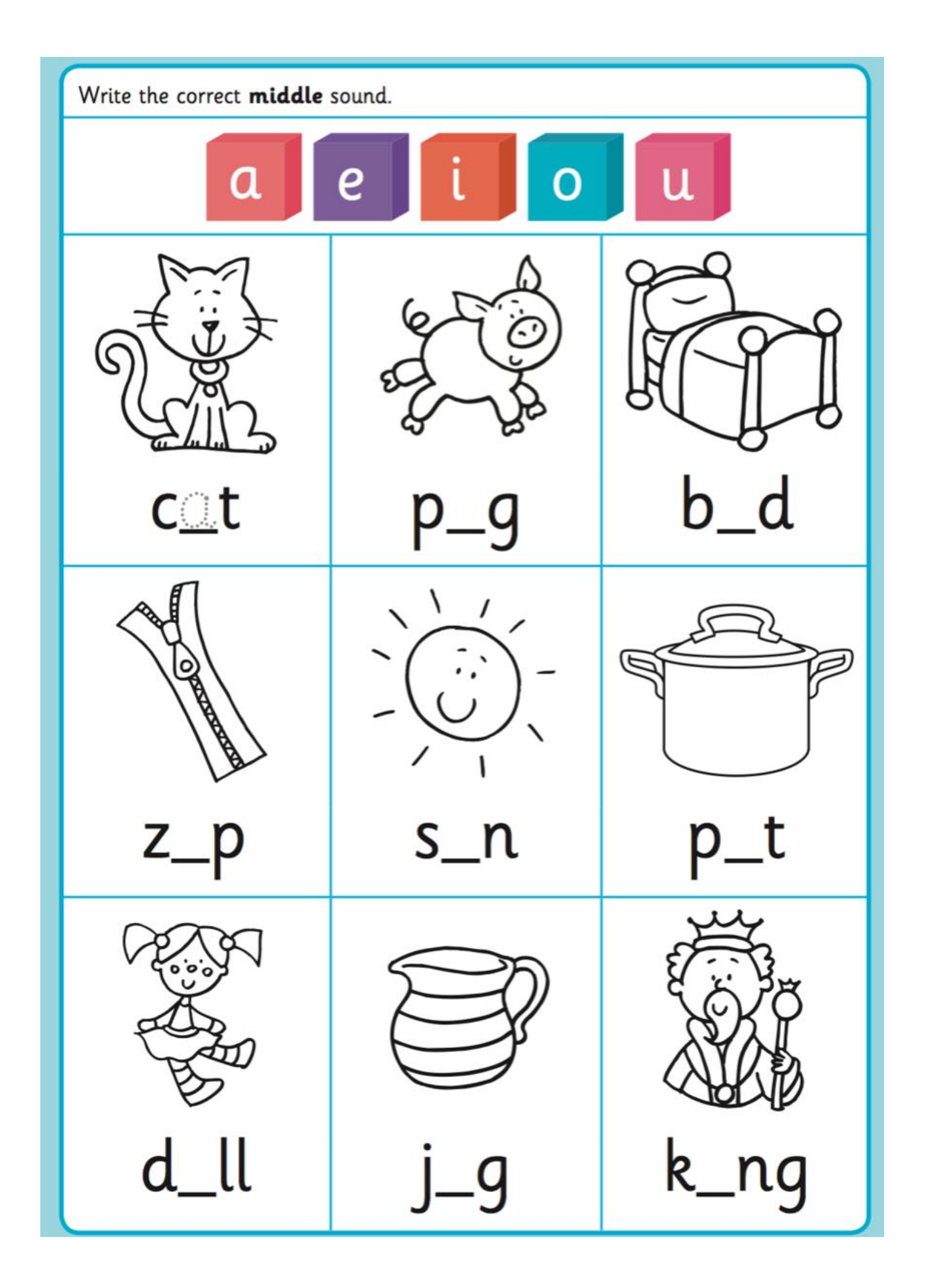

|        | 12.000    | 1 10 000   |
|--------|-----------|------------|
| 1. 1   | 13. you   | 25. One    |
| 2. the | 14. your  | 26. by     |
| 3. he  | 15. come  | 27. only   |
| 4. she | 16. some  | 28. old    |
| 5. me  | 17. said  | 29. like   |
| 6. We  | 18. here  | 30, have   |
| be be  | 19. there | 31. live   |
| 8. was | 20. they  | 32. give   |
| 9. to  | 21. 90    | 33. little |
| o. do  | 22. no    | 34. down   |
| I. are | 23. 50    | 35. what   |
| 2 all  | 24. mu    | 36 when    |

•